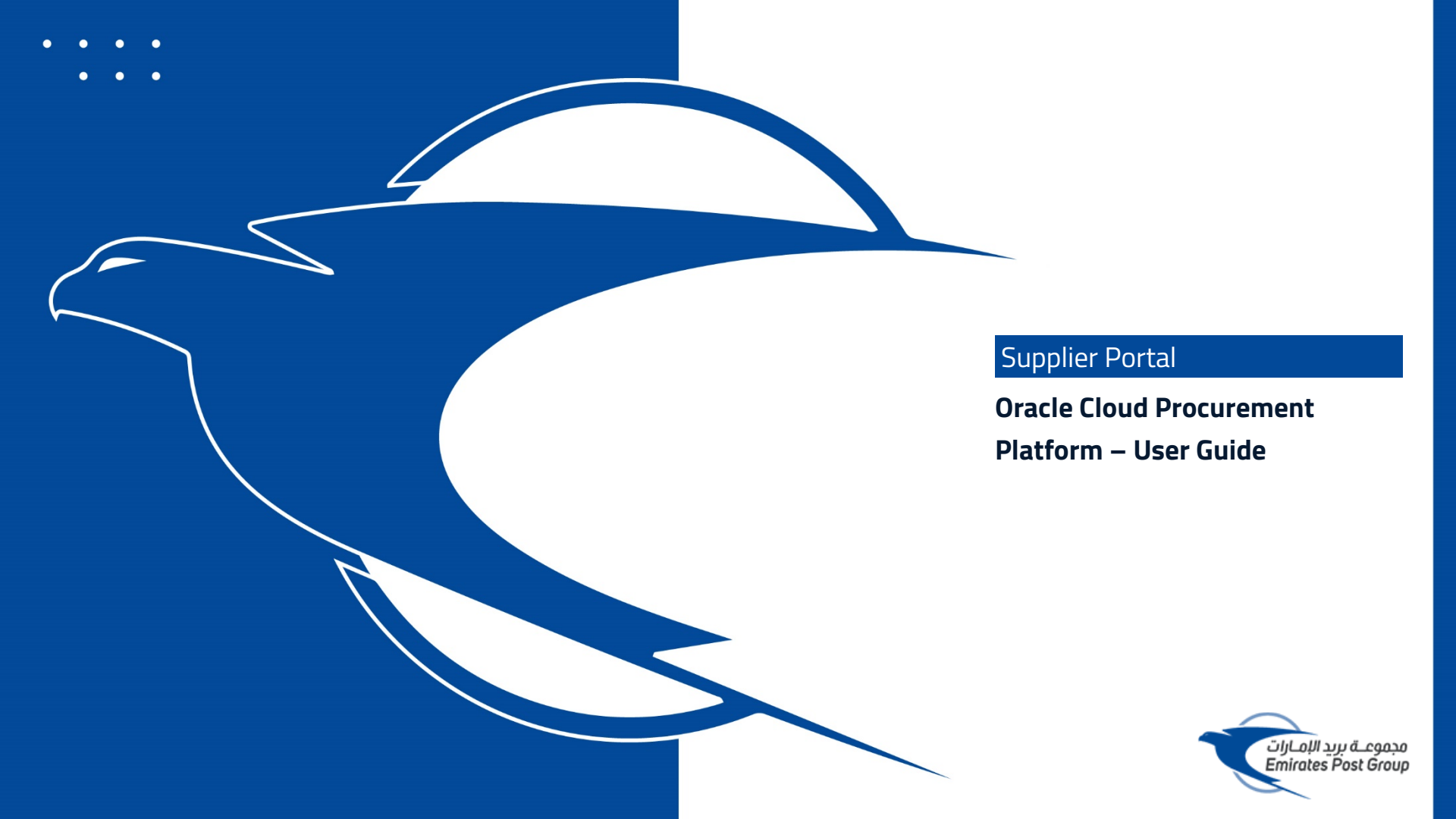

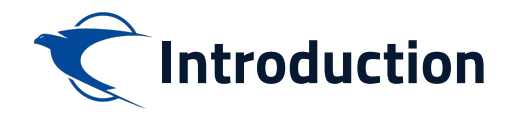

This website is the primary online portal for suppliers to participate in online tenders/RFX published by the Emirates Post Group. The entire bidding process is managed online. Equal opportunity in public procurement and nurturing an increasingly dynamic, competitive, and innovative supply chain for the provision of goods and services. The underlying technology and supporting services for the eProcurement Portal are based on the latest updates of the Oracle Fusion application.

This guide provides detailed instructions on how to register on the Emirates Post Group Procurement Platform.

It guides you through Registration, Profile Update, RFQ Response, and Acknowledges a PO.

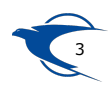

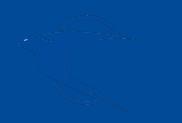

# Supplier Access/Login

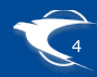

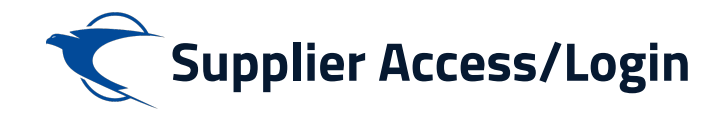

To start your supplier registration process with Emirates Post Group (EPG), Please to visit emirates post website

https://emiratespost.ae/

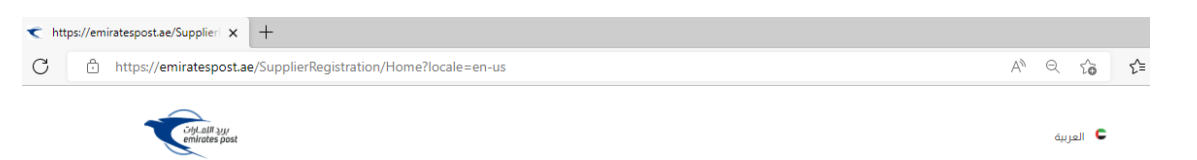

Home > Services > Group Services > Supplier Registration

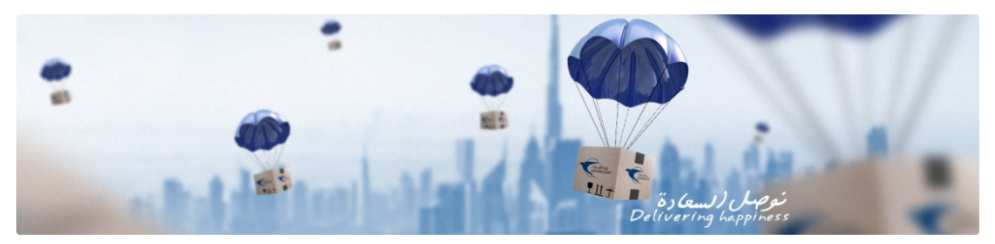

# Welcome to Emirates Post Group eProcurement Portal.

#### e-Procurement Portal the official Procurement Portal for Emiratespost Tenders

This website is the primary online portal for suppliers to participate in online tenders/RFX published by the Emiratespost Group. The entire bidding process is managed online. Equal opportunity in public procurement and nurturing an increasingly dynamic, competitive, and innovative supply chain for the provision of goods and services. The underlying technology and supporting services for the eProcurement Portal are based on the latest updates of the OracleFusion application.

#### Current Supplier

#### New Supplier

Have an account? Login to make your navigation experience more easy

Click the button to register your company.

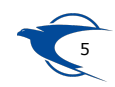

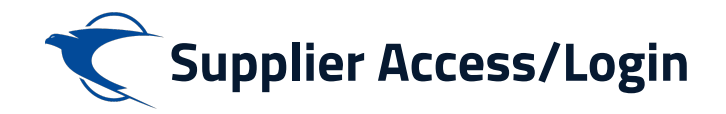

#### Home > Services > Group Services > Supplier Registration

# You will be with a page where you can choose:

- Existing Suppliers
- Supplier Registration for New

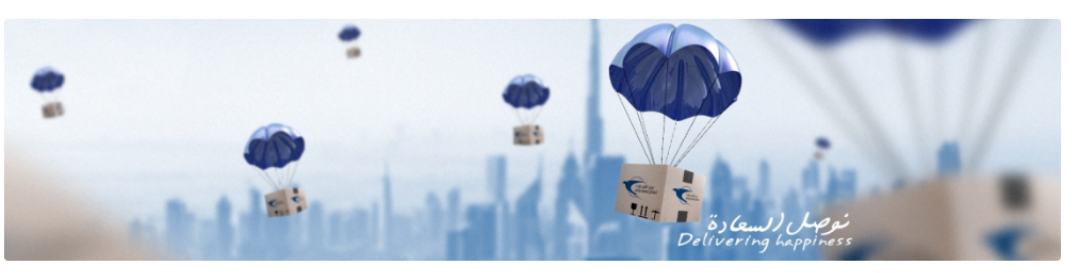

# Welcome to Emirates Post Group eProcurement Portal.

#### e-Procurement Portal the official Procurement Portal for Emiratespost Tenders

This website is the primary online portal for suppliers to participate in online tenders/RFX published by the Emiratespost Group. The entire bidding process is managed online. Equal opportunity in public procurement and nurturing an increasingly dynamic, competitive, and innovative supply chain for the provision of goods and services. The underlying technology and supporting services for the eProcurement Portal are based on the latest updates of the OracleFusion application.

#### Current Supplier

Have an account? Login to make your navigation experience more easy

#### New Supplier

Click the button to register your company.

Existing Suppliers  $\rightarrow$ 

Supplier Registration  $\rightarrow$ 

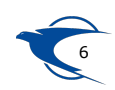

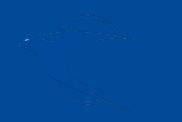

# Supplier Self Registration New Supplier

Link:

https://fa-etwa-saasfaprod1.fa.ocs.oraclecloud.com/fscmUl/ faces/PrcPosRegisterSupplier?prcBuld=300000003311013

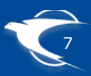

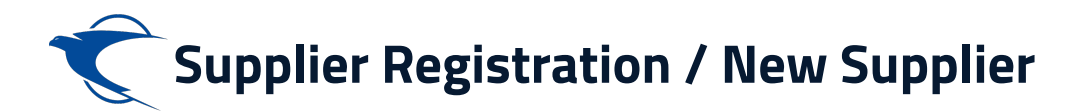

✓ https://emiratespost.ae/Supplier × +

C https://emiratespost.ae/SupplierRegistration/Home?locale=en-us

# Welcome to Emirates Post Group eProcurement Portal.

#### e-Procurement Portal the official Procurement Portal for Emiratespost Tenders

This website is the primary online portal for suppliers to participate in online tenders/RFX published by the Emiratespost Group. The entire bidding process is managed online. Equal opportunity in public procurement and nurturing an increasingly dynamic, competitive, and innovative supply chain for the provision of goods and services. The underlying technology and supporting services for the eProcurement Portal are based on the latest updates of the OracleFusion application.

# Current Supplier

Have an account? Login to make your navigation experience more easy

## New Supplier

Click the button to register your company.

# Existing Suppliers $\rightarrow$

### To Login, or recover your login details:

→ After clicking the existing suppliers button, Enter the Email and click "Forgot Username" and press "Submit" button

### If you have forgotten the Password, to reset your password:

→ After login as an existing suppliers, Enter the User name or Email and click "Forgot Password" and press "Submit" button

# Supplier Registration ightarrow

# 8

# If you are New Supplier, Please click the **Supplier Registration** button and provide the required details

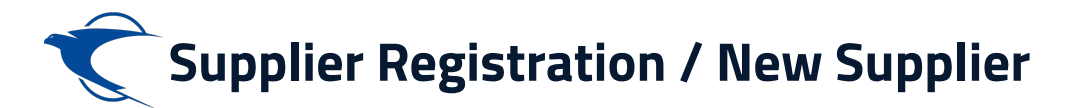

# Enter the appropriate details and click "Next"

| <del>أ</del>                                                       |                                         | Ĺ                                                                                                 | 🗋 🧻 Gign In               |
|--------------------------------------------------------------------|-----------------------------------------|---------------------------------------------------------------------------------------------------|---------------------------|
|                                                                    |                                         | <b>1</b> - 2 - 3 - 4 - 5 - 6 - 7                                                                  |                           |
|                                                                    |                                         | Company Contacts Addresses Business Bank Questionnaire Review<br>Details Classifications Accounts |                           |
| Register Supplier: Company Details ③                               |                                         | Back Negt Save for Later F                                                                        | Register <u>C</u> ancel ≑ |
| Enter a value for at least one of these fields: D-U-N-S Number, Ti | axpayer ID, or Tax Registration Number. |                                                                                                   |                           |
| * Company                                                          | ABC Solutions LLC                       | D-U-N-S Number                                                                                    |                           |
| * Tax Organization Type                                            | Corporation 🗸                           | Tax Country United Arab Emirates                                                                  |                           |
| Supplier Type                                                      | Supplier 🗸                              | Taxpayer ID                                                                                       |                           |
| Corporate Web Site                                                 |                                         | Tax Registration Number TRN1010203111                                                             |                           |
| Attachments                                                        | TRN1010203111.pdf 🕂 🗙                   | Note to Approver                                                                                  |                           |
|                                                                    |                                         |                                                                                                   |                           |

#### Your Contact Information

Enter the contact information for communications regarding this registration.

| * First Name    | ABC           |
|-----------------|---------------|
| * Last Name     | ADMIN         |
| * Email         | abo@gmail.com |
| * Confirm Email | abo@gmail.com |

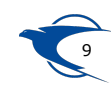

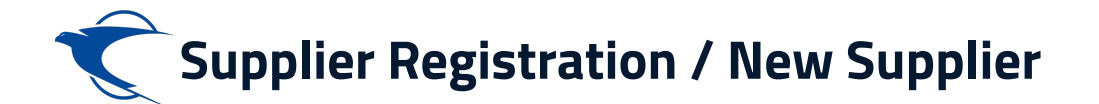

Click Next to add Addresses and select the Address Purpose as "Ordering" & "Remit to" then follows by update the appropriate business classification

| Ŷ                                                            |                    |               |                |                                  |                       |                    |        |       |                           |                         |          | 0           | Sign In |
|--------------------------------------------------------------|--------------------|---------------|----------------|----------------------------------|-----------------------|--------------------|--------|-------|---------------------------|-------------------------|----------|-------------|---------|
| Register Supplier: Contacts ⑦                                | Company<br>Details | 2<br>Contacts | 3<br>Addresses | 4<br>Business<br>Classifications | 5<br>Bank<br>Accounts | 6<br>Questionnaire | Review |       | Back Next                 | Save for Later          | Register | <u>C</u> an | cel 💌   |
| Actions View V Format V Create Cart Quelete Preeze to Detaon | e wrap             |               |                |                                  |                       | Job Title          | •      | Email | Administrative<br>Contact | Request User<br>Account | Edit     | De          | elete   |
| ADMIN, ABC<br>Columns Hidden 7                               |                    |               |                |                                  |                       |                    |        |       | 1                         | 1                       | 1        | 3           | ×       |

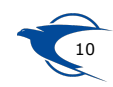

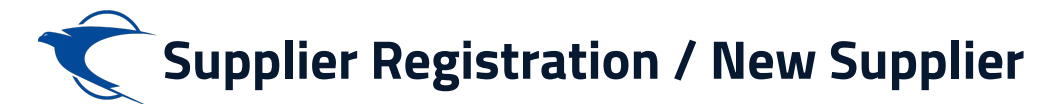

Click "+" to add Addresses and select the Address Purpose as "Ordering" & "Remit to" then Click "Next" follows by update the appropriate business classification.

| ≡€                                                                                                    |                                                                                                    |                                                                                                    |                                                                                                    |                                            |                                                                                                    |                           |                              | Q Ѽ ☆ F               | ר נ     |
|----------------------------------------------------------------------------------------------------|----------------------------------------------------------------------------------------------------|----------------------------------------------------------------------------------------------------|----------------------------------------------------------------------------------------------------|--------------------------------------------|----------------------------------------------------------------------------------------------------|---------------------------|------------------------------|-----------------------|---------|
| Register Supplier: Addresses          Actions * View * Format * • Create       • Create       • I         Address Name       Address         No data to display.       Columns Hidden 3 | Create Address Address Name Country Address Line 1 Address Line 2 Address Line 3 City Emirate PO Box Select the contacts that are assoc Actions View Format | Dubai<br>United Arab Emirates<br>123<br>RKM Building<br>Dubai<br>Dubai<br>Dubai<br>7890<br>iated with this address. | <ul> <li>✓</li> <li>✓</li></ul> | ) 6 () () () () () () () () () () () () () | <ul> <li>✓ Ordering</li> <li>Remit to</li> <li>✓ RFQ or Bidding</li> <li>971</li> <li>▼</li> <li>971</li> </ul> | 0 4000                    | 000                          | Save for Later Regist | er Cane |
|                                                                                                    | Name                                                                                                    |                                                                                                    |                                                                                                    | Job Title                                  | Email                                                                                                    | Administrative<br>Contact | User Account                 |                       |         |
|                                                                                                    | sdfds, dsdfs                                                                                                    |                                                                                                    |                                                                                                    |                                            |                                                                                                    | ~                         | 1                            |                       |         |
|                                                                                                    | Columns Hidden 4                                                                                                    |                                                                                                    |                                                                                                    |                                            |                                                                                                    |                           |                              |                       |         |
|                                                                                                    |                                                                                                    |                                                                                                    |                                                                                                    |                                            |                                                                                                    | Create Anoth              | er O <u>K</u> <u>C</u> ancel |                       |         |

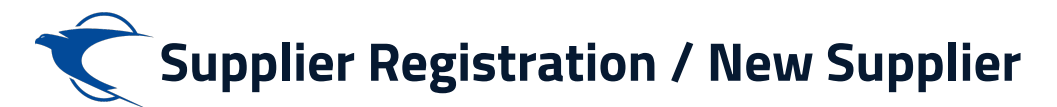

Click "+" to add the appropriate business classification then click "Next"

| Ŷ                                                                                                    |                           |          |           |                                 |                                |                      |              |                            |             |                   | ĺ                  | <u>∩</u> 0          | Sign In |
|----------------------------------------------------------------------------------------------------|---------------------------|----------|-----------|---------------------------------|--------------------------------|----------------------|--------------|----------------------------|-------------|-------------------|--------------------|---------------------|---------|
| Register Supplier: Business Classifications ⑦         None of the classifications are applicable         Actions • View • Format • • • • • • • • • • • • • • • • • • • | (1)<br>Company<br>Details | Contacts | Addresses | 4<br>Business<br>Classificatior | - 5 (<br>Bank Ques<br>Accounts | 6) (<br>stionnaire R | 7)<br>leview |                            | Ba          | ck Ne <u>xt</u> S | ave for Later      | Register <u>C</u> a | incel   |
| * Classification                                                                                                    |                           |          |           |                                 | Subclassificatio               | n Certifyi           | ing Agency   | Other Certifying<br>Agency | Certificate | Start Date        | Expiration<br>Date | Attachments         | Notes   |
| Communication 🗸                                                                                                    |                           |          |           |                                 |                                |                      | •            |                            |             | mm/dd/y           | mm/dd/y            | None 🕂              | R       |
| IT - Hardware a 🗸                                                                                                    |                           |          |           |                                 |                                | Other                | •            | Dubai Investment           | DIC1029029  | 07/24/20          | 07/24/20           | 12005-2.pdf 🕂       | D.      |

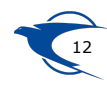

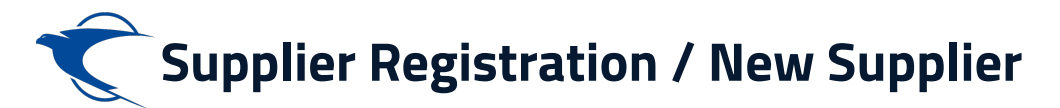

# Create & add the Bank Accounts and Click OK

| ×                                       |                                                                                                |                                                                     |                    | 🗋 🧊 Sign In                    |
|-----------------------------------------|------------------------------------------------------------------------------------------------|---------------------------------------------------------------------|--------------------|--------------------------------|
|                                         | Company Contacts Addres                                                                        | Sees Business Bank Questionnaire Review<br>Classifications Accounts |                    |                                |
| Register Supplier: Bank Accounts ⑦      | Create Bank Account                                                                            |                                                                     | Back Ne <u>x</u> t | Save for Later Register Cancel |
| Actions View View Format View Create    | Enter account number or IBAN unless account number is m     * Country     United Arab Emirates | IBAN                                                                | Bank               | Edit Delete                    |
| No data to display.<br>Columns Hidden 8 | Bank Abu Dhabi Islamic Bank                                                                    | Currency AED V                                                      |                    |                                |
|                                         | Account Number ADIB1010219200                                                                  |                                                                     |                    |                                |
|                                         | Additional Information                                                                         |                                                                     |                    |                                |
|                                         | Account Name ABC Executive                                                                     | Agency Location Code Account Type                                   | _                  |                                |
|                                         | Account Suffix                                                                                 | Description                                                         |                    |                                |
|                                         | Check Digits                                                                                   |                                                                     |                    |                                |
|                                         | Comments Note to Approver                                                                      |                                                                     |                    |                                |
|                                         |                                                                                                | Create Another OK                                                   | Cancel             |                                |

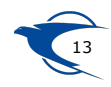

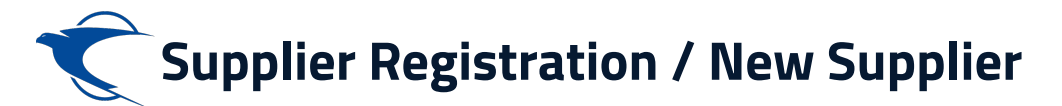

Enter the appropriate response on the onboarding questionnaire and click "Next"

| Ć                                                                                                    |                                                                                                    | 🗋 🛈 Sign In                              |
|----------------------------------------------------------------------------------------------------|----------------------------------------------------------------------------------------------------|------------------------------------------|
| Register Supplier: Questionnaire<br>Welcome to Emirates Post Group<br>Attachments EPG User Agreement.pdf | Company Contacts Addresses Business Bank Questionnair Review Classifications Accounts                                                                                                    | Back Negt Save for Later Register Cancel |
| Section          I. EPG Supplier Onboarding                                                              | Questions<br>EPG Supplier Onboarding (Section 1 of 1)<br>* 1. Trade license / Registration / Commercial License#<br>TRN1010203111<br>Response Attachments TRN1010203111.pdf -<br>Comments |                                          |
|                                                                                                    | * 2. Expiry date for Trade license / Registration / Commercial License<br>07/24/2026                                                                                                    |                                          |

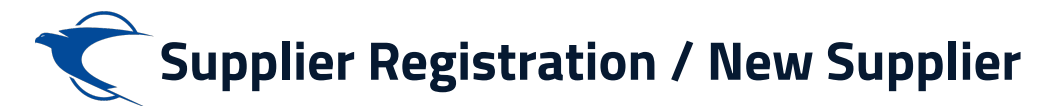

# Review the details and Click Register

| C           |                                                                                                    |                    |                 |           |                             |      |               |                |                          |               |               |            | ) Sign I |
|-------------|----------------------------------------------------------------------------------------------------|--------------------|-----------------|-----------|-----------------------------|------|---------------|----------------|--------------------------|---------------|---------------|------------|----------|
|             |                                                                                                    | <u></u>            | - <b>&gt;</b> - |           | - <b>·</b>                  |      |               | 7              |                          |               |               |            |          |
|             |                                                                                                    | Company<br>Details | Contacts        | Addresses | Business<br>Classifications | Bank | Questionnaire | Review         |                          |               |               |            |          |
| Review Su   | oplier Registration: ABC Solutions LLC ②                                                                                                    |                    |                 |           |                             |      |               |                | Back                     | Ne <u>x</u> t | Save for Late | r Register | Cancel   |
| Company Det | ails                                                                                                    |                    |                 |           |                             |      |               |                |                          |               |               |            |          |
|             | Company ABC Solutions LLC                                                                                                    |                    |                 |           |                             |      |               | D-U-N-S Numl   | ber                      |               |               |            |          |
|             | Tax Organization Type Corporation                                                                                                    |                    |                 |           |                             |      |               | Tax Coun       | try United Arab Emirates |               |               |            |          |
|             | Supplier Type Supplier                                                                                                    |                    |                 |           |                             |      |               | Taxpayer       | ID                       |               |               |            |          |
|             | Corporate Web Site                                                                                                    |                    |                 |           |                             |      | Tax Re        | gistration Num | Der TRN1010203111        |               |               |            |          |
|             |                                                                                                    |                    |                 |           |                             |      |               | Note to Appro- | ver                      |               |               |            |          |
|             |                                                                                                    |                    |                 |           |                             |      |               |                |                          | 11            |               |            |          |
| Attachments |                                                                                                    |                    |                 |           |                             |      |               |                |                          |               |               |            |          |
| Actions Vie | w • + ×                                                                                                    |                    |                 |           |                             |      |               |                |                          |               |               |            |          |
| Туре        | Category * File Name or URL                                                                                                    | Т                  | itle            |           | Descriptio                  | on   | Attache       | d By Atta      | ched Date                |               |               |            |          |
| File        | From Supplier TRN1010203111.pdf                                                                                                    | т                  | RN1010203       | 3111.pdf  |                             |      | anonymo       | us 07/24       | 4/2022 21:15             |               |               |            |          |
|             |                                                                                                    |                    |                 |           |                             |      |               |                |                          |               |               |            |          |
|             |                                                                                                    |                    |                 |           |                             |      |               |                |                          |               |               |            |          |
| Contacts    |                                                                                                    |                    |                 |           |                             |      |               |                |                          |               |               |            |          |
|             | in the second second se |                    |                 |           |                             |      |               |                |                          |               |               |            |          |

|   | Job Title | Email | Administrative<br>Contact | Request User<br>Account | Details |
|---|-----------|-------|---------------------------|-------------------------|---------|
| , | JOD HILE  | Email | Contact                   | Account                 | Details |

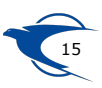

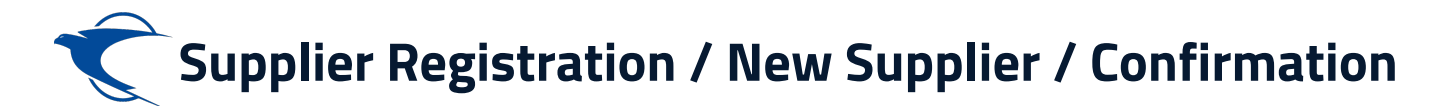

The registration notification email will be triggered to your registered email

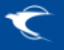

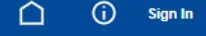

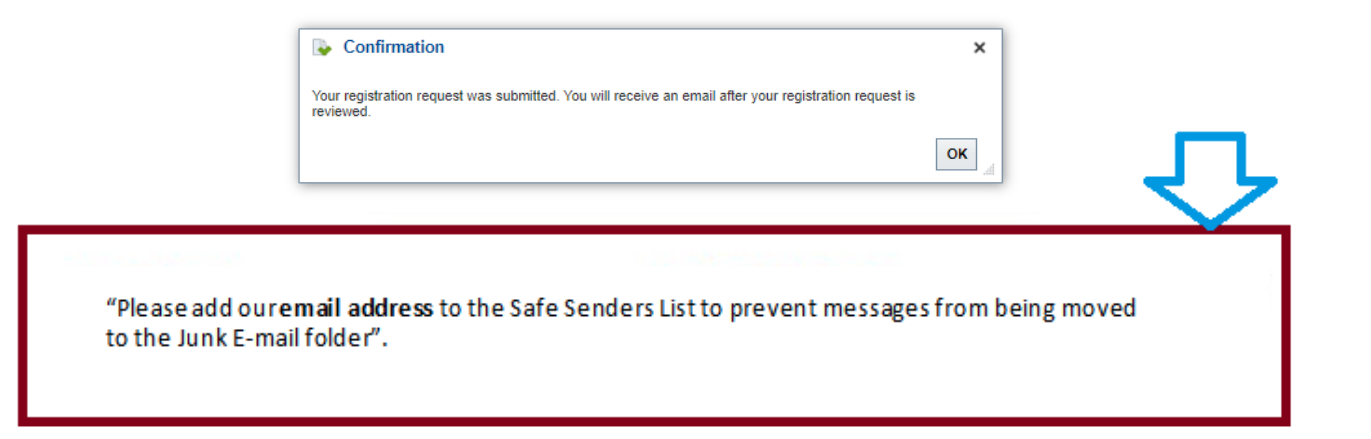

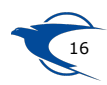

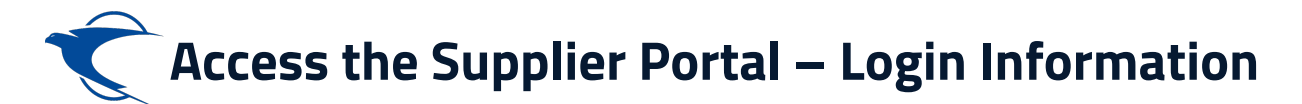

# The Supplier will receive an initial email with the login information.

Dear ABC ADMIN,

Congratulations! Your Emirates Post Group(EPG) Company user account has been successfully created.

Please follow the link below to reset your password.

https://fa-etwa

For any issues, contact Emirates Post Group Help Desk.

#### Remarks:

1. Please reset your user account password by clicking Forgot Password

2. Your user name will be your contact e-mail registered with Emirates Post Group Company

e-Procurement Portal the official Procurement Portal for Emiratespost Tenders

This website is the primary online portal for suppliers to participate in online tenders/RFX published by the Emiratespost Group. The entire bidding process is managed online. Equal opportunity in public procurement and nurturing an increasingly dynamic, competitive, and innovative supply chain for the provision of goods and services. The underlying technology and supporting services for the eProcurement Portal are based on the latest updates of the OracleFusion application.

```
مرحبًّا بكم في بوابة مشتريات مجموعة بريد الإمارات
```

يو لبة المشرريك الإلكترونية البو ابة الرسمية لمشتريك عطاءات بريد الإمارات هذا الموقع هو اليوابة الإلكترونية الموسية للموردين للمشاركة في المدافعساتالإلكترونية التي منشر ها مجموعة بريد الإمارات ونثم إدارة عملية المزايدة بالكامل عبر الإنترنت. تكافؤ الفرص في المشتريات العامة ور علية سلسلة توريد ديناميكية ومنافسية ومنتكرة بشكل متزايد لتوفير السلع والخدمات، حيث تعتمد التكتولوجيا الأسلسية والخدمات الداعمة ليوابة المشتريات ويوجن

Thank You, Emirates Post Group

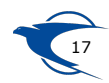

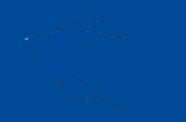

# Supplier Self Registration Existing Supplier

Link:

https://fa-etwa-saasfaprod1.fa.ocs.oraclecloud.com/ supplierPortal/faces/FndOverview?

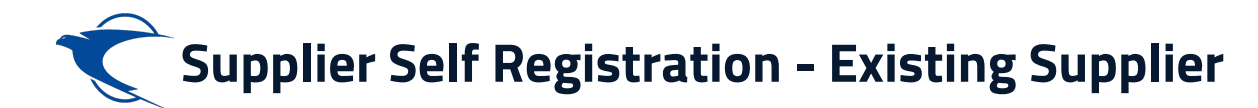

# Click Existing Suppliers button in the following link,

https://emiratespost.ae/ SupplierRegistration https://emiratespost.ae/SupplierRegistration/Home?locale=en-us

# Welcome to Emirates Post Group eProcurement Portal.

### e-Procurement Portal the official Procurement Portal for Emiratespost Tenders

This website is the primary online portal for suppliers to participate in online tenders/RFX published by the Emiratespost Group. The entire bidding process is managed online. Equal opportunity in public procurement and nurturing an increasingly dynamic, competitive, and innovative supply chain for the provision of goods and services. The underlying technology and supporting services for the eProcurement Portal are based on the latest updates of the OracleFusion application.

# **Current Supplier**

## Have an account? Login to make your navigation experience more easy

# **New Supplier**

Click the button to register your company.

## Existing Suppliers →

## To Login, or recover your login details:

→ After clicking the existing suppliers button, Enter the Email and click "Forgot Username" and press "Submit" button

## If you have forgotten the Password, to reset your password:

→ After login as an existing suppliers, Enter the User name or Email and click "Forgot Password" and press "Submit" button

## Supplier Registration $\rightarrow$

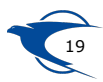

# **C** Supplier Self Registration - Existing Supplier

- Enter your user name as your registered email with the Emirates Post Group eProcurement Portal.
- Enter your password.
- Then click the **Sign In** button.

# To log in or Recover your login details:

After clicking the existing supplier button, Enter the Email and click "Forgot Username" or "Forgot Password" and press the "Submit" button.

# Sign In **Oracle Applications Cloud** R abc@gmail.com ..... Forgot Password Sign In English $\mathbf{v}$

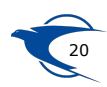

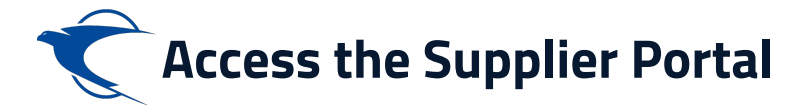

Please reset your account password and Click Submit button

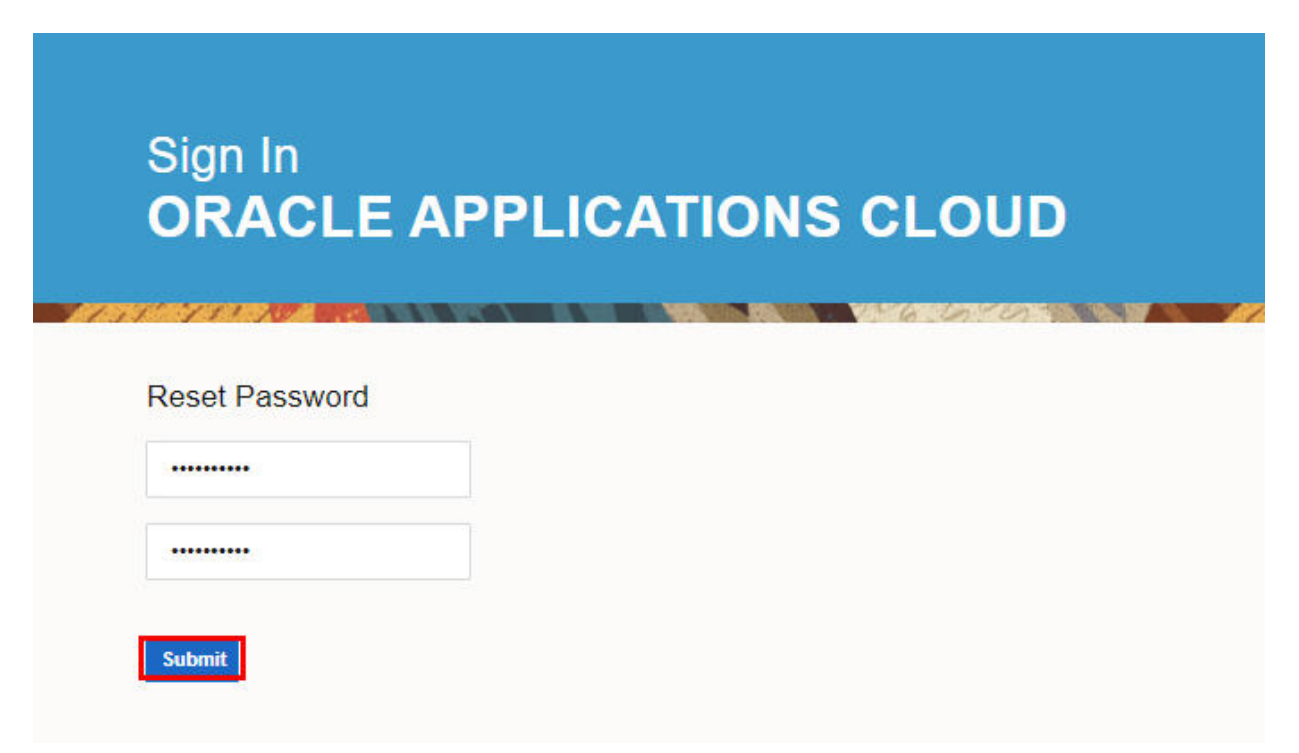

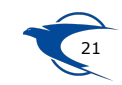

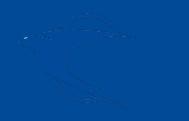

Access Supplier Portal Home Page

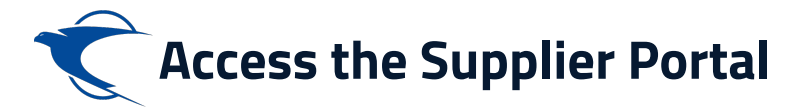

# This can find the home page as per below screenshot once sign in

| L. |                                                                        |                                                  | Home Page Notifications Button |
|----|------------------------------------------------------------------------|--------------------------------------------------|--------------------------------|
|    | Good evening, ABC ADMIN!                                               |                                                  | -                              |
|    | Me Sales Supplier Portal Tools Others                                  |                                                  |                                |
|    | APPS                                                                   |                                                  |                                |
|    | Supplier Portal<br>Click here to view the<br>supplier portal dashboard | d                                                |                                |
|    | Assigned to Me                                                         | 22 minutes ago ×<br>FVI<br>Supplier Contact User |                                |

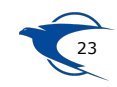

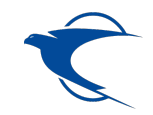

# **Thank You**

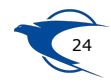